## Installing your first Digital Certificate for Online Claiming

Three stage process: 1. Check Requirements 2. Load Digital Certificate on Toniq 3. Load Digital Certificate on MOH DA Tool

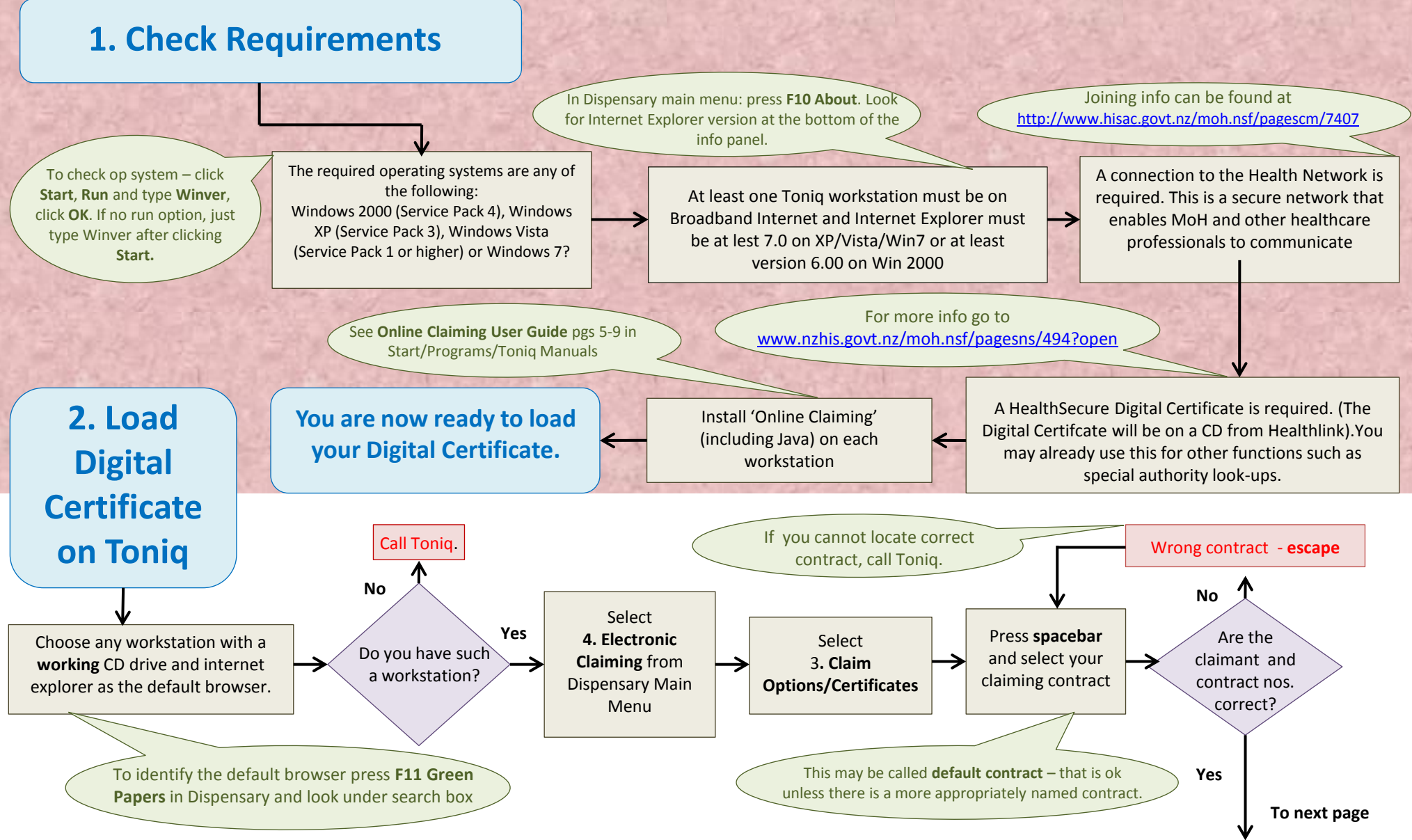

14/06/11 - For more info and screen prints see 'Online Claiming' – Start\Programs\Toniq Manuals

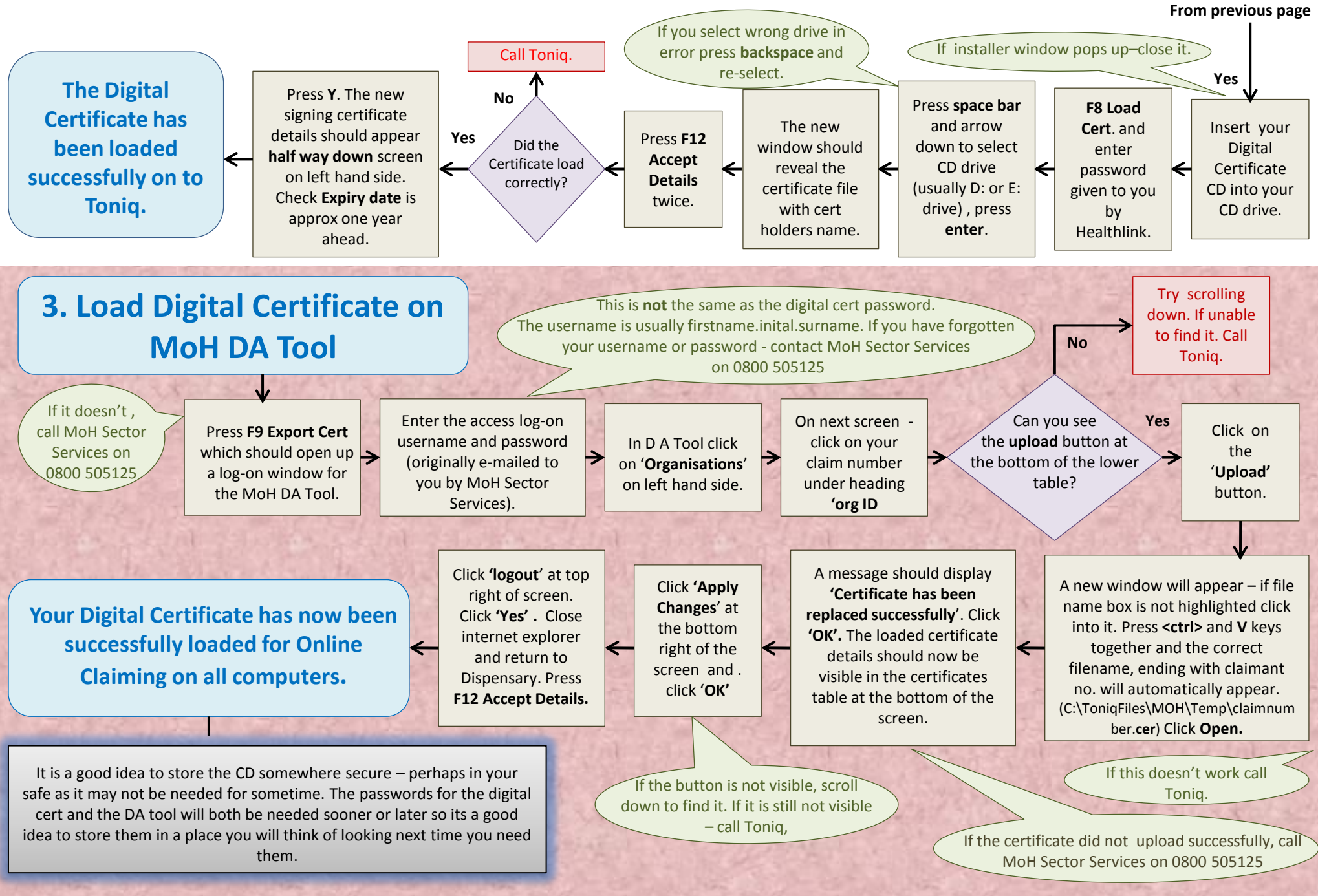

14/06/11 - For more info and screen prints see 'Online Claiming' – Start\Programs\Toniq Manuals